一、进入平安银行手机银行,点击下方"更多";【或者直接搜索"期 货"后,选择"期货服务"】

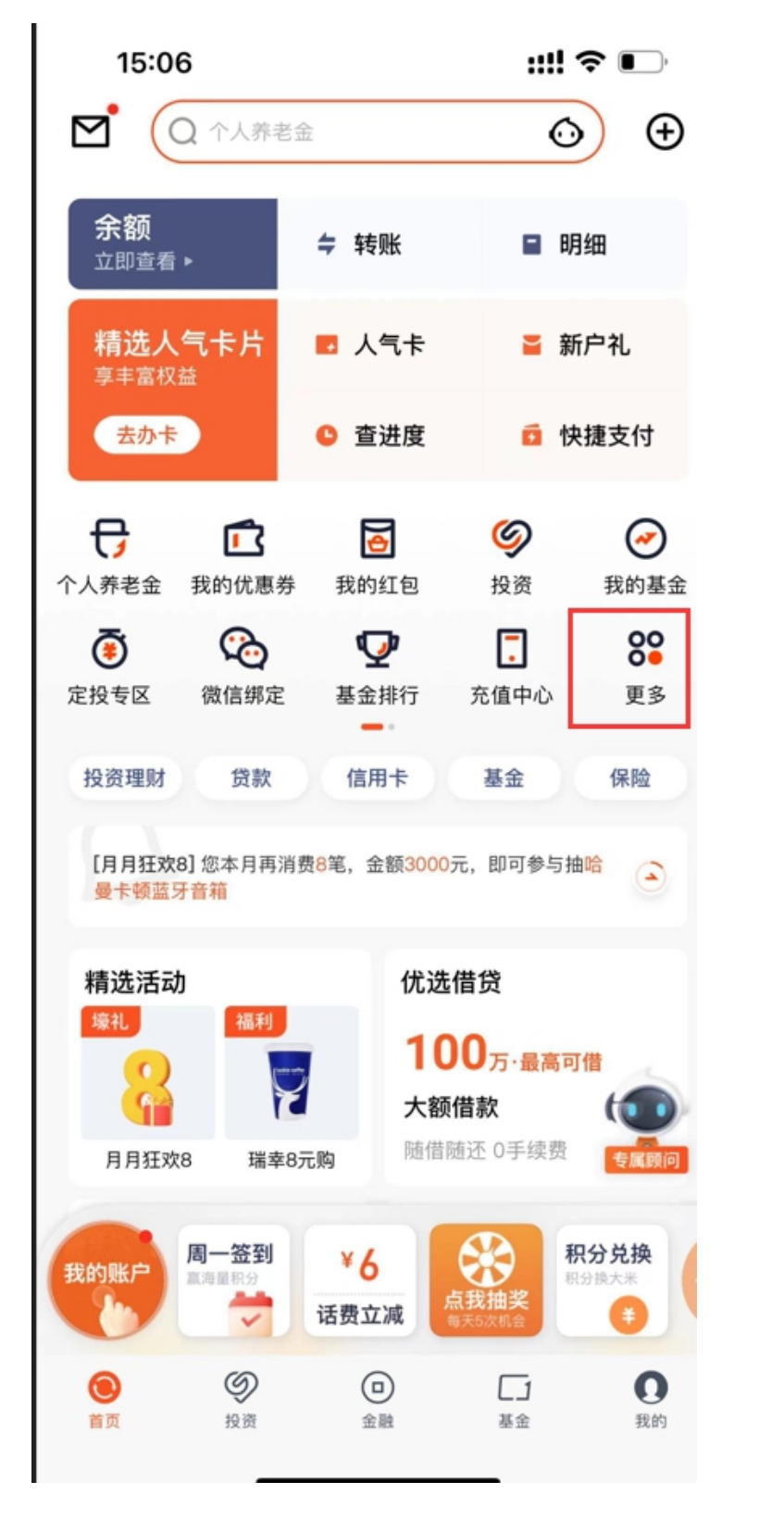

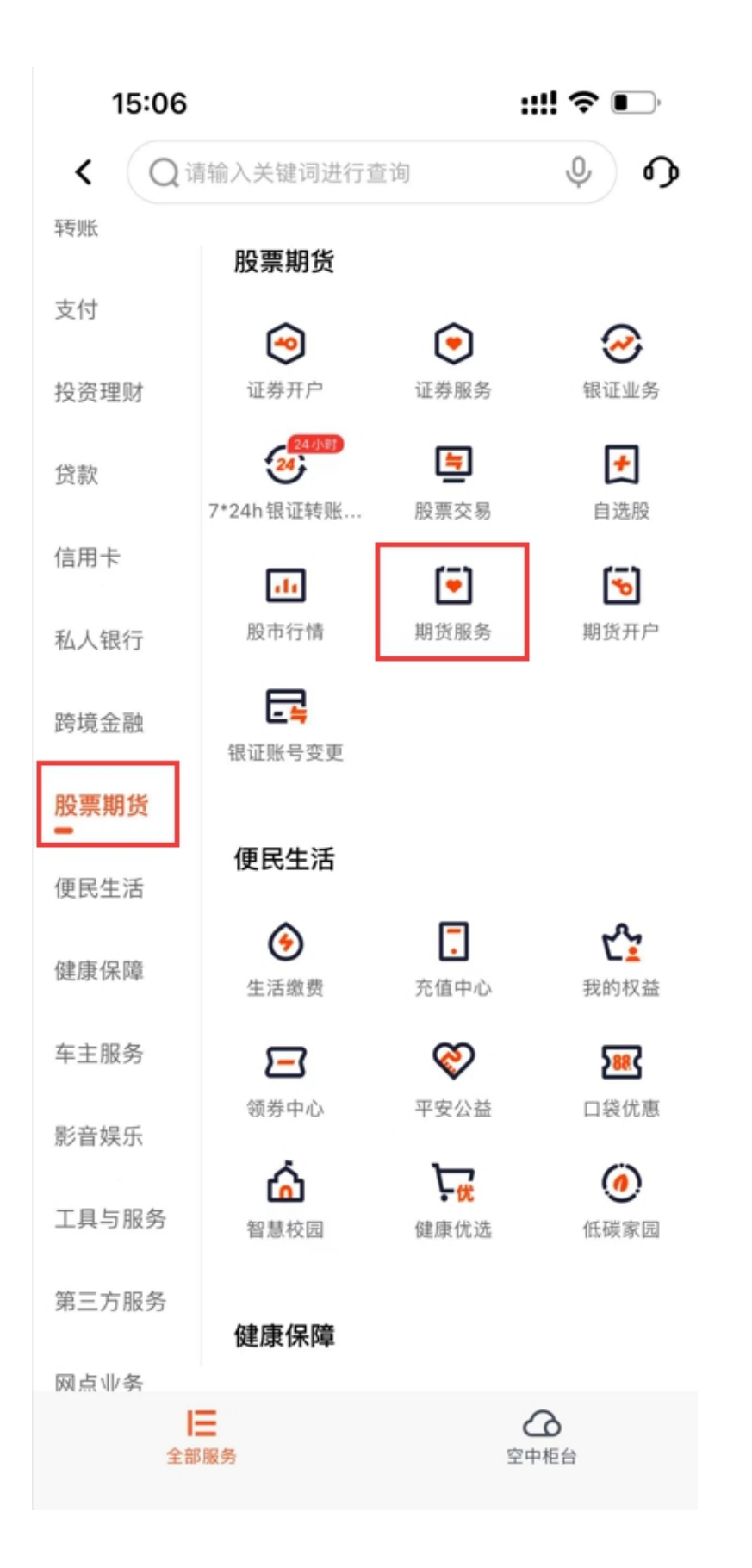

## 三、点击"银期转账"

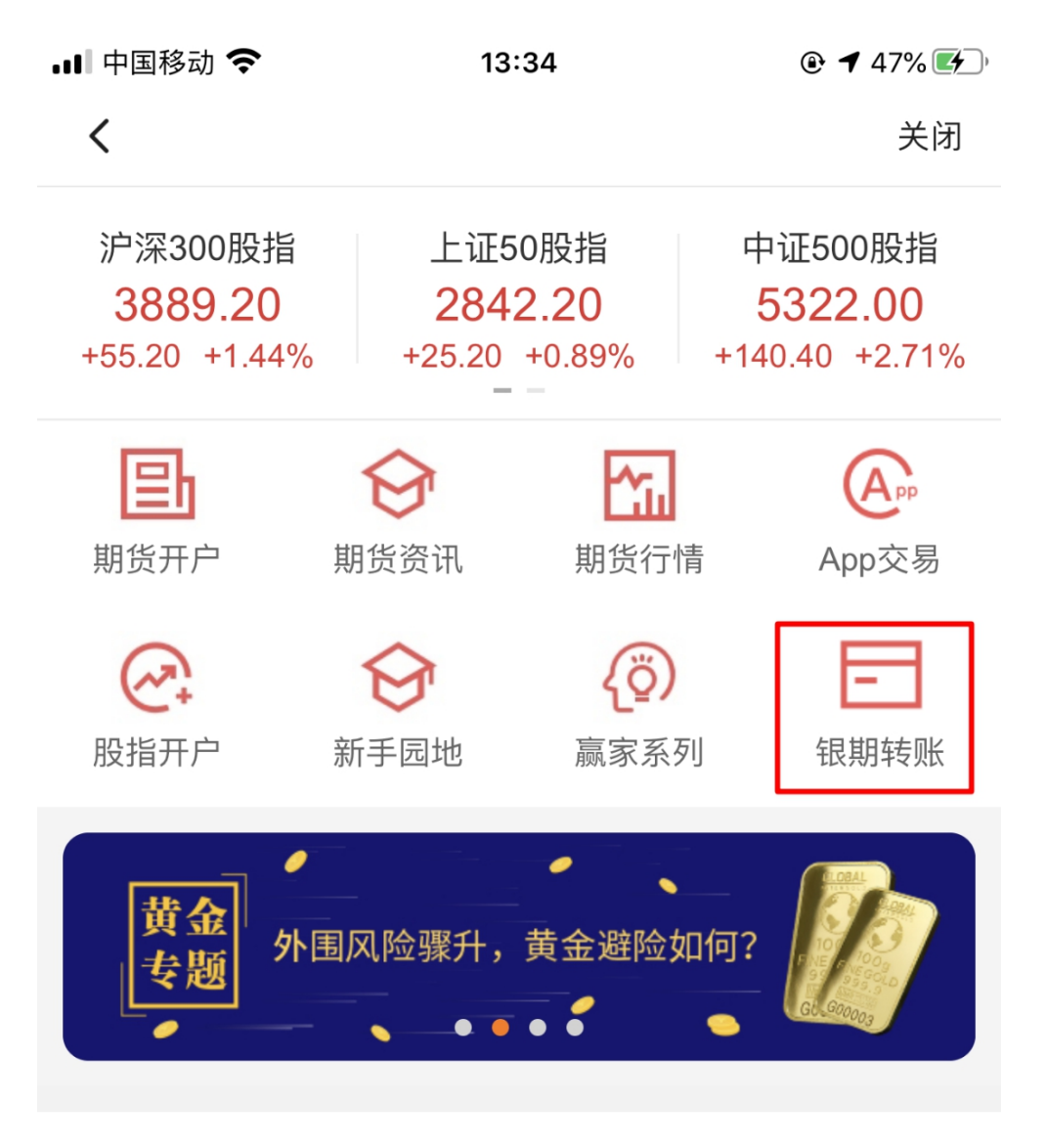

特别节目 热点直击及行情解读

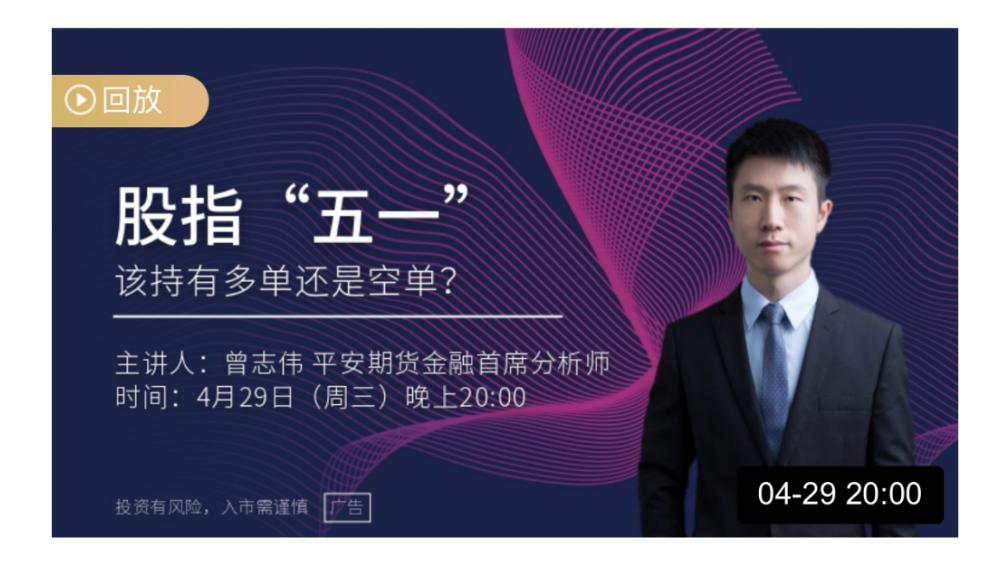

## 四、点击"立即签约"

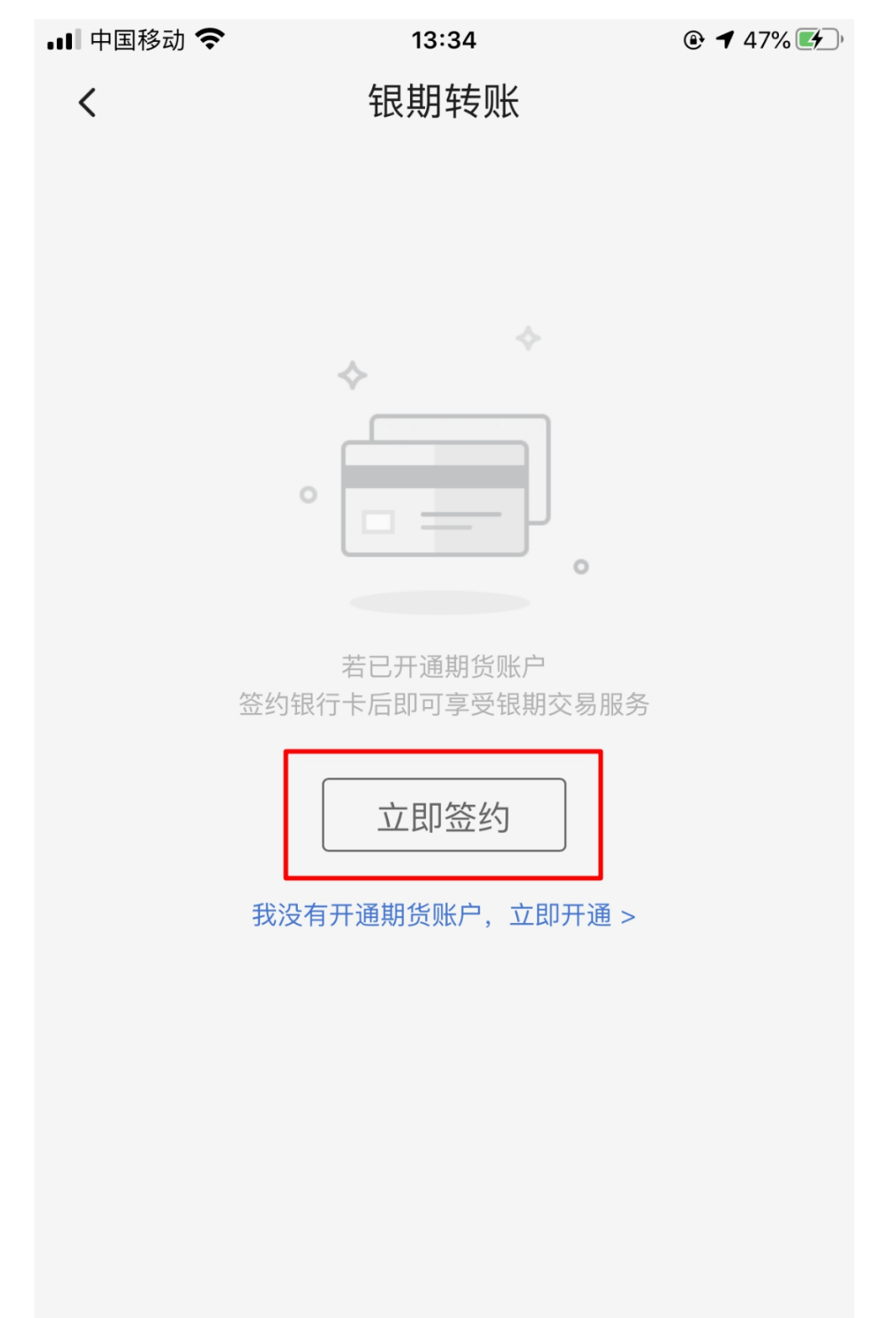

五、选择期货公司"恒泰期货",输入"期货资金账号",选择签约银 行卡,勾选"我已阅读并同意《平安银行银期转账业务服务协议》", 点击"下一步"

| 💵 中国移动 🗢  | 13:34                        | 47% 47%    |
|-----------|------------------------------|------------|
| <         | 新增签约账户                       |            |
| 请输入您的期货账户 | 口信息                          |            |
| 期货公司      | 期 恒泰期货                       |            |
| 期货资金帐号    | <b>一</b><br>本<br>「<br>下<br>長 |            |
| 请选择银行卡作为  | 发行中的签约账户                     |            |
| 银行账户      | 题 平安银行储蓄卡                    |            |
| ✓ 我已阅读并同意 | 《平安银行银期转账业务服务协               | <b>诉议》</b> |
|           | 下一步                          |            |

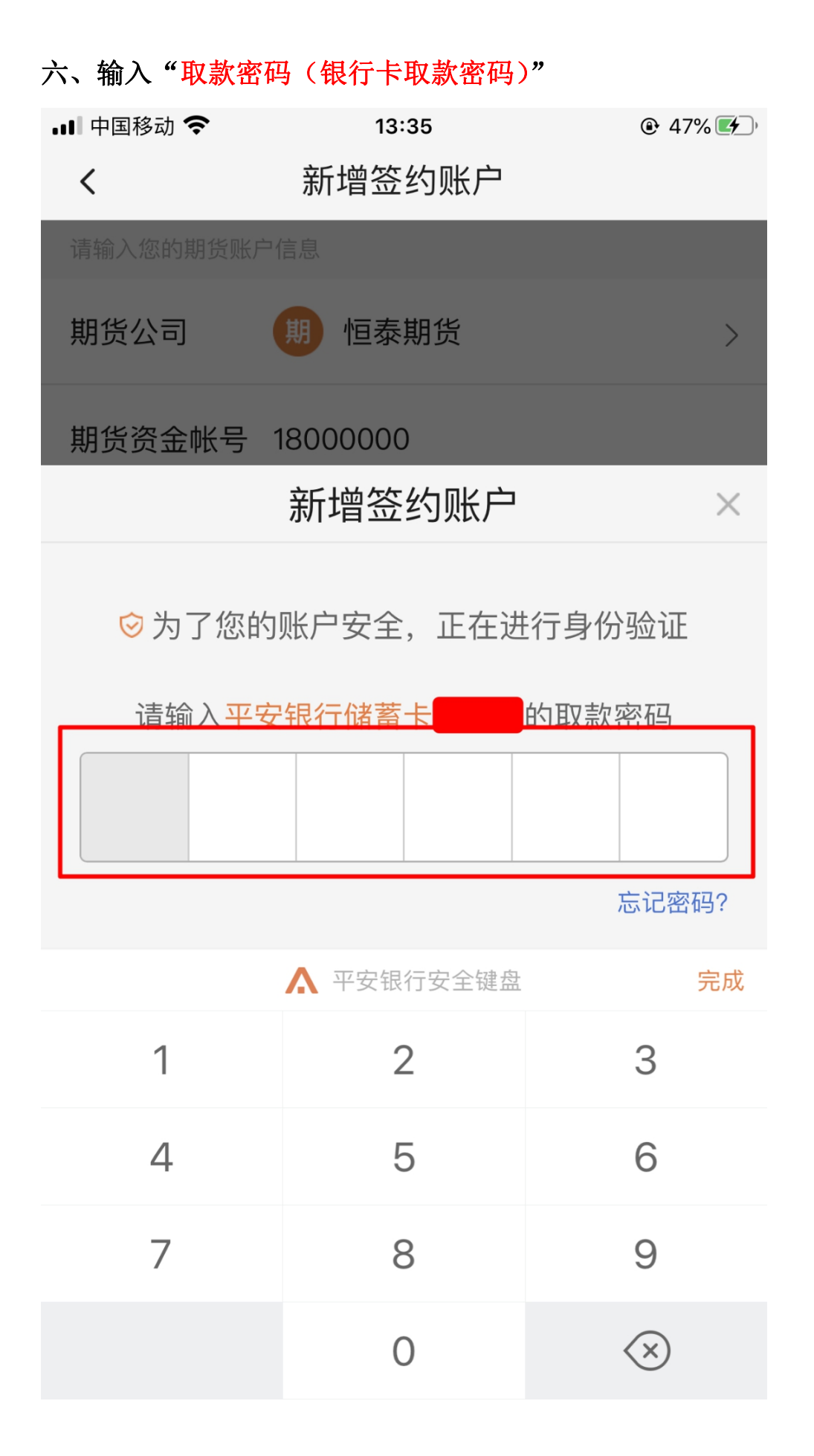

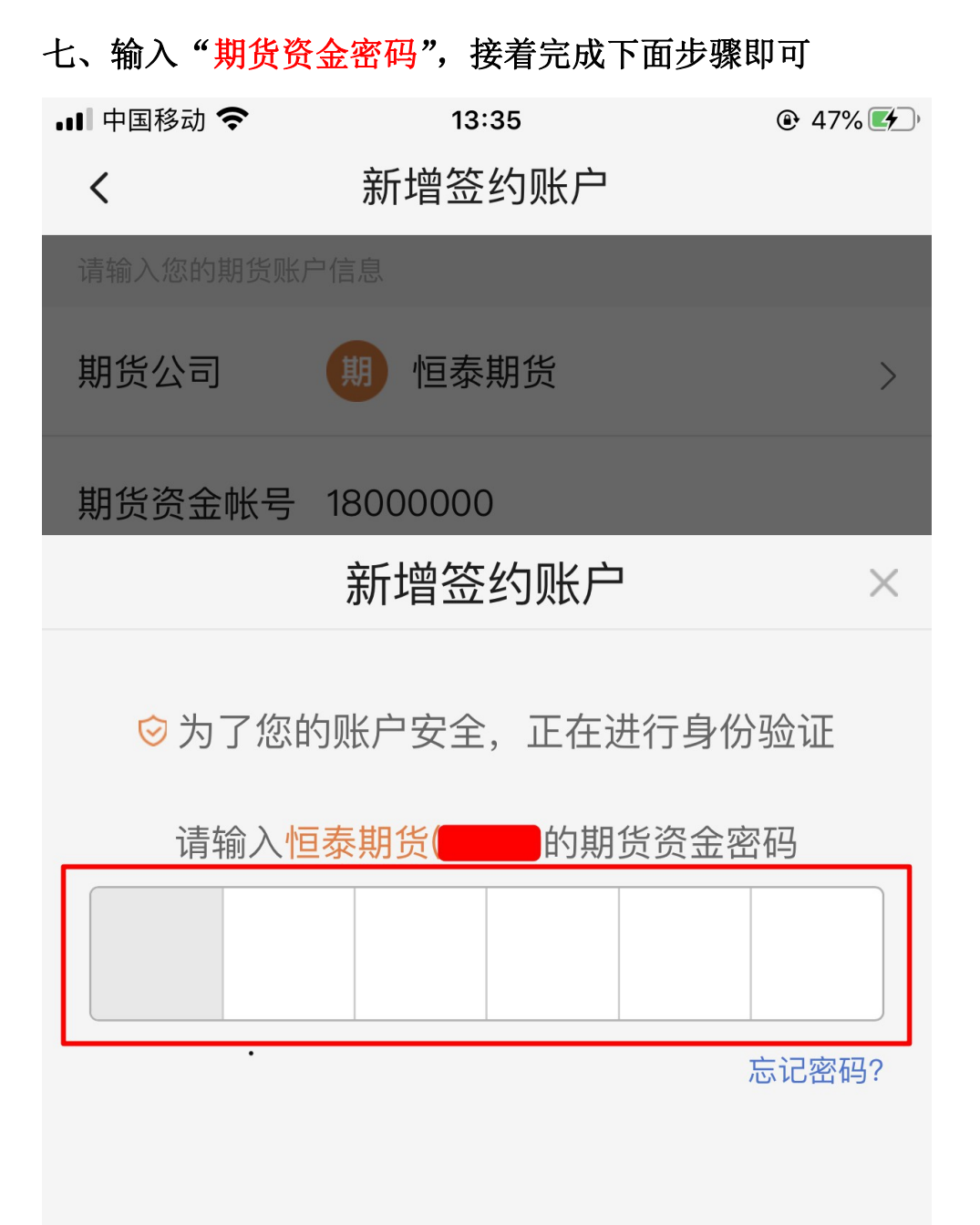